# Latitude 14 3480

3000 Series

# Quick Start Guide

快速入門指南 クイックスタートガイド 빠른 시작 안내서

# 1 Connect the power adapter and press the power button

連接電源轉接器然後按下電源按鈕 電源アダプタを接続し、電源ボタンを押す 전원 어댑터를 연결하고 전원 버튼을 누릅니다

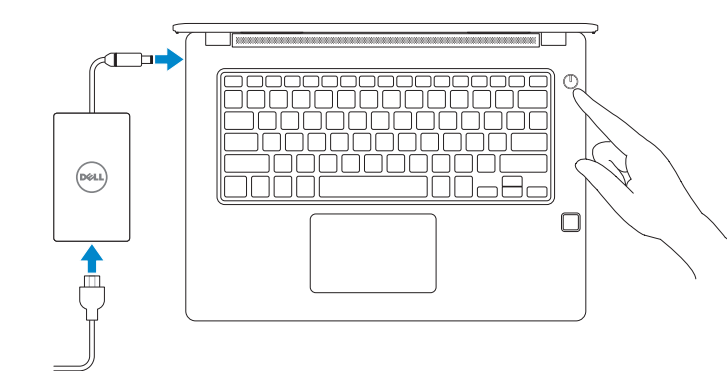

# 2 Finish Windows 10 setup

完成 Windows 10 設定 | Windows 10 のセットアップを終了する Windows 10 설치 완료

# Connect to your network

連接網路 ネットワークに接続する 네트워크에 연결

| Let's get connected                                        |  |  |  |
|------------------------------------------------------------|--|--|--|
| Pick a network and go online to finish setting up this dev |  |  |  |
| Connections                                                |  |  |  |
| Part Network                                               |  |  |  |
| Wi-Fi                                                      |  |  |  |
| Te man                                                     |  |  |  |
| (C. more utilation ) with                                  |  |  |  |
| G. Constraint                                              |  |  |  |
| lle <sup>max</sup>                                         |  |  |  |
| Siphisto                                                   |  |  |  |
| G                                                          |  |  |  |
|                                                            |  |  |  |

NOTE: If you are connecting to a secured wireless network, enter the password for the wireless network access when prompted.

註:如果您要連線至安全的無線網路,請在提示下輸入存取無線網路的密碼。

✓ メモ:セキュアなワイヤレスネットワークに接続している場合は、プロンプトが表示されたらワイヤレスネットワークにアクセスするパスワードを入力します。

☑ 주: 보안 무선 네트워크에 연결하는 경우 무선 네트워크 액세스를 묻는 메시지가 표시되면 암호를 입력합니다.

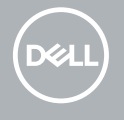

## Sign in to your Microsoft account or create a local account

登入您的 Microsoft 帳號或建立本機帳號 Microsoft アカウントにサインインする、またはローカルアカウントを作成する Microsoft 계정으로 로그인 또는 로컬 계정 생성

| Make it yours                                               |         |
|-------------------------------------------------------------|---------|
| our Microsoft account opens a world of benefits. Learn more |         |
| ) 🛦 🗈 🖯 💷 O 🕨 🖉                                             |         |
| Email or phone                                              |         |
| Password                                                    |         |
| orgot my password                                           |         |
| 4o account? Create one!                                     |         |
|                                                             |         |
| Vicrosoft privacy statement                                 |         |
|                                                             | Sign in |
|                                                             |         |

# Locate Dell apps

找到 Dell 應用程式 | Dell アプリを見つける Dell 앱 찾기

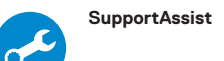

## Check and update your computer

檢查和更新您的電腦 コンピュータを確認してアップデートする 컴퓨터 검사 및 업데이트

| SupportAssist                                |                                                                                                    | 0 Q = X                                                    |
|----------------------------------------------|----------------------------------------------------------------------------------------------------|------------------------------------------------------------|
|                                              | Notifications<br>Connect SupportAssis<br>Supportation is designed to monitor your system for issues and, i<br>engage Del Technical Support to address problems should they o | Inecessary, automatically<br>cour. Register below to start |
| Precision M6700                              | Checkup System                                                                                                    |                                                            |
| Service Tag: SEPTL/WE                        | Your next checkup is                                                                                                    |                                                            |
| Warranty: Explose on<br>Warranty: Explose on | Support                                                                                                    |                                                            |
|                                              |                                                                                                    | Powered by PC-Doctor (8                                    |

#### Product support and manuals

產品支援與手冊 製品サポートとマニュアル 제품 지원 및 설명서

#### Contact Dell

與 Dell 公司聯絡 | デルへのお問い合わせ Dell에 문의하기

#### Regulatory and safety

管制與安全 | 認可と安全性 규정 및 안전

### Regulatory model

安規型號 | 認可モデル 규정 모델

#### Regulatory type

安規類型 | 認可タイプ 규정 유형

#### Computer model

電腦型號 | コンピュータモデル 컴퓨터 모델

### 商品名稱:筆記型電腦

型號: Latitude 14-3480 (P79G) 額定雷厭:100-240 伏特(交流雷厭) 額定頻率:50-60 赫茲 額定輸入電流:1.6 安培/ 1.7 安培 製造年份:參考外箱標示或條碼標籤 製造號碼:參考條外箱條碼標籤 牛產國別:參考外箱標示 注意事項:參考使用手冊 產品功能:參考使用手冊

# 緊急處理方法:參考使用手冊 進口商/委製商:荷蘭商戴爾企業股份有限公司台 灣分公司 進口商/委製商地址:台北市敦化南路二段 218 號 20 樓 進口商/委製商雷話:00801-861-011

Dell.com/support

Dell.com/support/manuals

Dell.com/support/windows

Dell.com/regulatory\_compliance

Dell.com/contactdell

P79G

P79G001

Latitude 14-3480

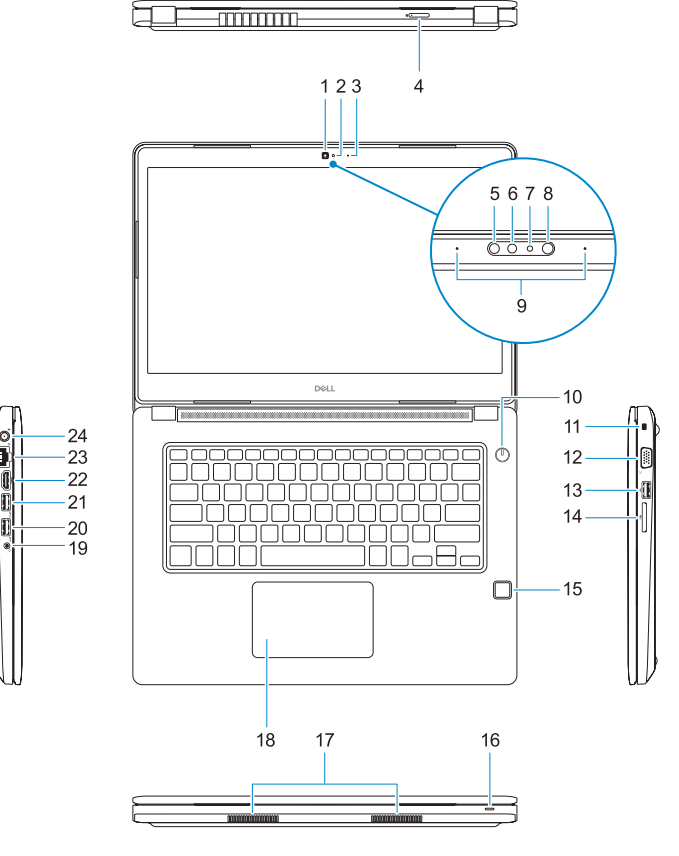

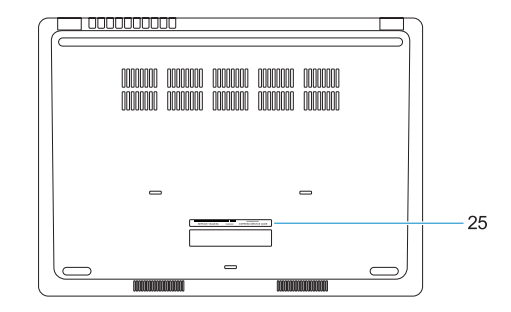

- 1. Camera
- 2. Camera status light
- 3. Microphone
- 4. SIM-card slot (optional)
- 6. Infrared emitter (Touch version only) 20. USB 3.0 port
- 7. Camera status light (Touch version only)
- 8. Camera (Touch version only)
- 9. Microphones (Touch version only)
- 10. Power button
- **11.** Noble Wedge security-cable slot
- 12. VGA port
- 13. USB 2.0 port
- 14. Memory card reader

- **15.** Fingerprint reader (optional)
- 16. Status light
- 17. Speakers
- 18. Touchpad
- 5. Infrared camera (Touch version only) 19. Headset/microphone combo jack

  - 21. USB 3.0 port with PowerShare
  - 22. HDMI port
  - 23. Network port
  - 24. Power adapter port
  - 25. Service Tag label

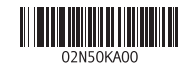

© 2017 Dell Inc. or its subsidiaries. © 2017 Microsoft Corporation.

Printed in China 2017-01

Features

功能 | 外観 | 기능

- 1. 攝影機
- 2. 攝影機狀態指示燈
- 3. 麥克風
- **4.** SIM 卡插槽(選配)
- 5. 紅外線攝影機(僅限觸控螢幕版本)
- 紅外線發射器(僅限觸控螢幕版本)
- 7. 攝影機狀態指示燈 (僅限觸控螢幕 版本)
- 攝影機(僅限觸控螢幕版本)
- 麥克風(僅限觸控螢幕版本)
- 10. 電源按鈕
- **11.** Noble 楔形安全纜線孔
- 12. VGA 連接埠
- **13.** USB 2.0 連接埠
- **14.** 記憶卡讀卡器
- カメラ
- 2. カメラステータスライト
- 3. マイク
- 4. SIM カードスロット (オプション)
- 5. 赤外線カメラ (タッチパネルバージョ 17. スピーカー ンのみ)
- 6. 赤外線エミッタ (タッチパネルバージ 19. ヘッドセット/マイクコンボジャック ョンのみ)
- 7. カメラステータスライト (タッチパネ ルバージョンのみ)
- 8. カメラ (タッチパネルバージョンのみ)
- 9. マイク (タッチパネルバージョンのみ)
- 10. 電源ボタン

12. VGA ポート

11. Noble Wedge セキュリティケーブルス ロット

**13.** USB 2.0 ポート

指紋掃描器(選配)

19. 耳機/麥克風組合插座

24. 雷源變厭器連接追

21. 具 PowerShare 的 USB 3.0 連接埠

**20.** USB 3.0 連接埠

22. HDMI 連接埠

23. 網路連接埠

25. 服務標籤

**16.** 狀態指示燈

17. 喇叭

18. 觸控墊

- 14. メモリカードリーダー
- 15. 指紋認証リーダー (オプション)
- **16.** ステータスライト
- 18. タッチパッド
- **21.** PowerShare 機能付き USB 3.0 ポート **22.** HDMIポート
- 23. ネットワークポート
- 24. 電源アダプターポート
- 25. サービスタグラベル

- 1. 카메라 카메라 상태 표시등 3. 마이크 SIM 카드 슬롯(선택 사항) 적외선 카메라(터치 버전용) 적외선 송신기(터치 버전용) 카메라 상태 표시등(터치 버전용) 카메라(터치 버전용) 마이크(터치 버전용) 10. 전원 버튼
- **11.** Noble Wedge 보안 카드 슬롯
- **12.** VGA 포트
- **13.** USB 2.0 포트
- 14. 메모리 카드 판독기
- 지문 판독기(선택 사항)

- 16. 상태 표시등
- 17. 스피커
- 18. 터치패드
- **19.** 헤드셋/마이크 콤보 잭
- **20.** USB 3.0 포트
- 21. USB 3.0 포트(PowerShare 포함)
- **22.** HDMI포트
- 23. 네트워크 포트
- **24.** 전원 어댑터 포트
- 25. 서비스 태그 라벨

## 本產品符合臺灣 RoHS 標準 CNS15663

|                | 限用物質及其化學符號 |       |           |      |               |                 |
|----------------|------------|-------|-----------|------|---------------|-----------------|
| 單元             | 鉛<br>(Pb)  | 汞     | 鎘<br>(Cd) | 六價銘  | 多溴聯苯<br>(PBB) | 多溴二苯醚<br>(PBDE) |
|                | (FD)       | (IIG) | (60)      | (01) | (FDD)         | (FDDL)          |
| 機相/檔板          | -          | 0     | 0         | 0    | 0             | 0               |
| 機械部件 (風扇、散熱器等) | -          | 0     | 0         | 0    | 0             | 0               |
| 電路板組件          | -          | 0     | 0         | 0    | 0             | 0               |
| 電線/連接器         | -          | 0     | 0         | 0    | 0             | 0               |
| 顯示螢幕           | -          | 0     | 0         | 0    | 0             | 0               |
| 電源設備           | -          | 0     | 0         | 0    | 0             | 0               |
| 儲存裝置 (硬碟、光碟機等) | -          | 0     | 0         | 0    | 0             | 0               |
| 輸入裝置 (鍵盤、滑鼠等)  | -          | 0     | 0         | 0    | 0             | 0               |
| 喇叭/麥克風         | -          | 0     | 0         | 0    | 0             | 0               |
| 配件             | -          | 0     | 0         | 0    | 0             | 0               |

備考 1. "o" 係指該項限用物質之百分比含量未超出百分比含量基準值。

備考 2. "--" 係指該項限用物質為排除項目

- **20.** USB 3.0 ポート